## 🕅 Official髭男dismアプリ チケット受け取り方法

## チケット受け取り期間中

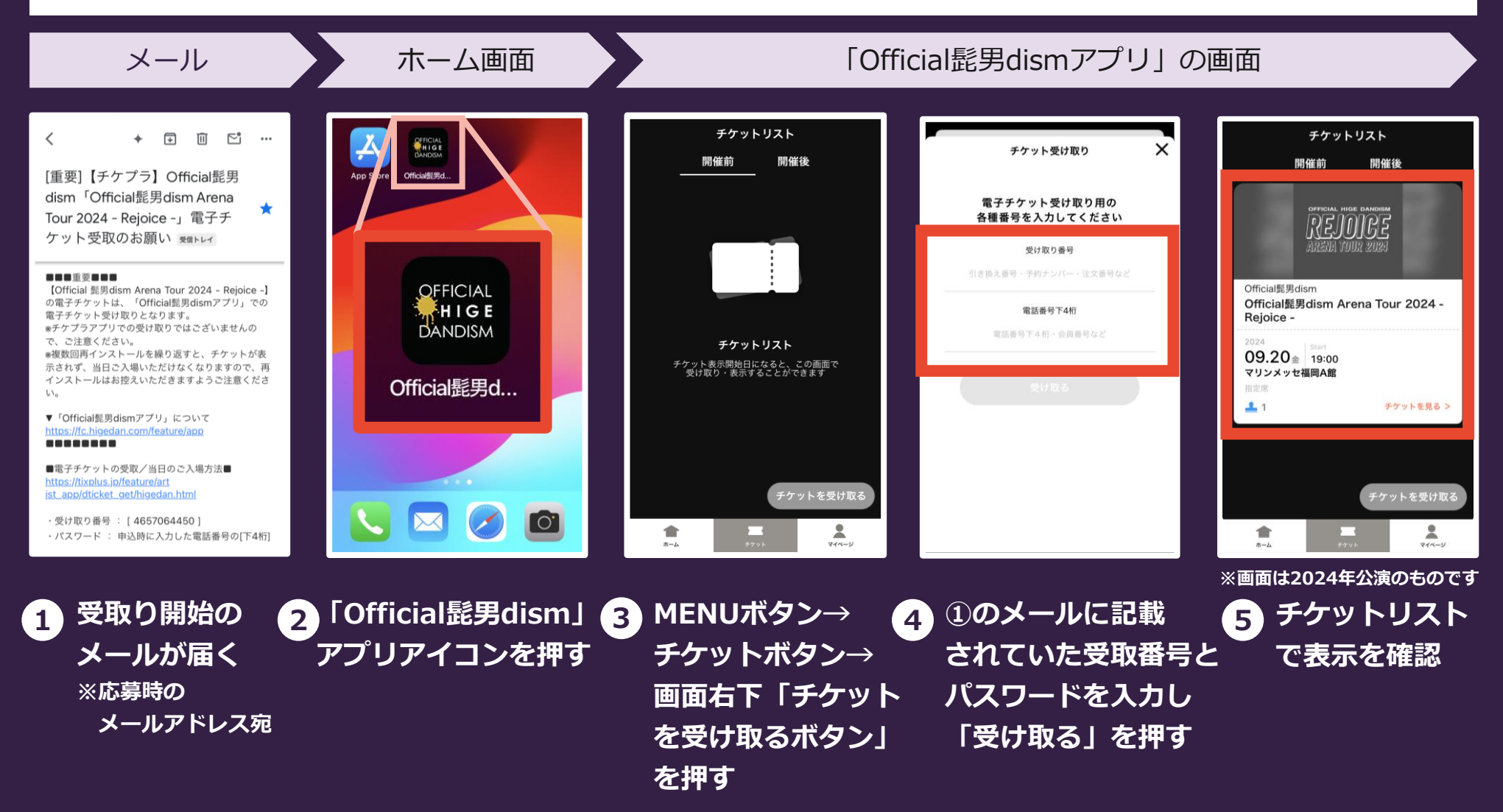

※アプリの再インストールを行われないようご注意ください。チケットが表示出来なくなる可能性がございます。